## 「5年生と一緒に取り組んだD-Projectこの一年」

和歌山県伊都郡かつらぎ町立大谷小学校 山田真稔(Masatoshi-Yamada)\*

大谷は、フルーツとひらがなの町かつらぎ町の中央部にある、児童数130名、各学級単学級の小さな学校です。 平成14年度、転任してきたばかりでしたが、D-Project に子ども達と一緒に取り組み、楽しむことができました。

はじまりは...中川一史先生との出会い

メディアキッズで初めてお会いしてから一年後、和歌山で久しぶりに再会し...

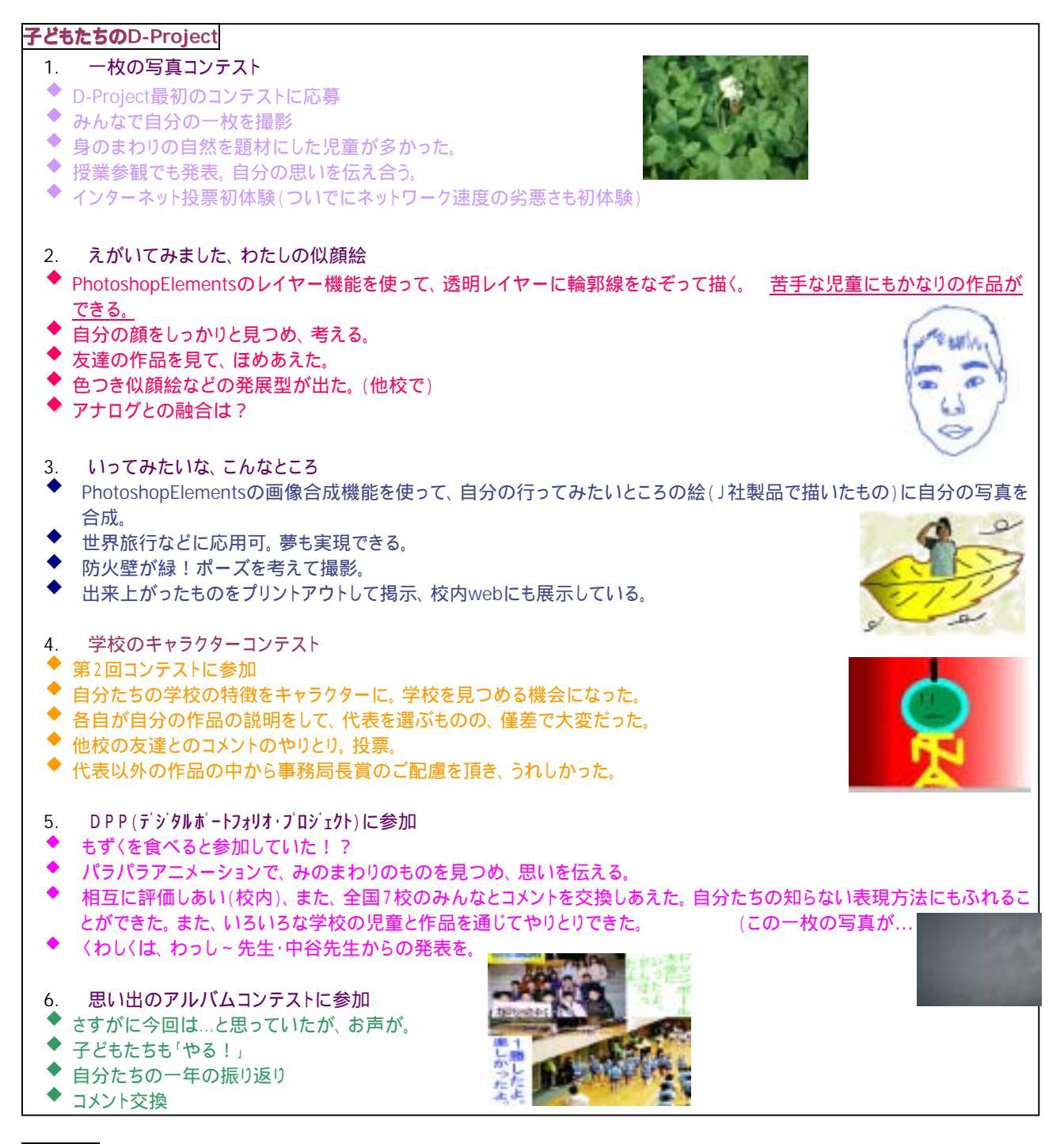

## まとめ

- ◆ デジタル表現活動を通じてコミュニケーションができた。
- ◆ 暖かい情報教育。D-Project。やっぱり「人」の「ネットワーク」です。
- ◆ Photoshp.Eは、コミュニケーションツールとして役立つ。
- ◆ その他の取り組みにおける児童の活躍。

## 似顔絵かいてみませんか?

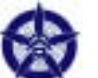

😿 和歌山県伊都郡 かつらぎ町立大谷小学校 山田真稔

ねらいと実施時期

自分の顔をしっかりと見つめ、考える機会にする。レイヤー機能を活用できる。時期は年度初めにするといろいろな ことに応用できます。

この実践、ここがウリ

0.000

# 3 # 18 B 7

自分をしっかりと見つめ、考える機会にすることができる。友達を見つめ、新しい面を発見できる。

できあがった作品に色をつけたり、スタンプマークにしたりするなど、発展性がある。

活動の流れ

デジカメで写真撮影 Photoshop でレイヤーを追加 追加したレイヤーにマウスやペンタブレットを使ってなぞり 絵を描く。本の写真を消す。

アドビソフトは...PhotoshopEleents。写真のファイルを開いてから作品を保存するまで使います。

リレイヤースタイル

■ 干燥相数 1008 ≥

111-11

**HAR** 

B90 F 🖸 F 🔒

ワンポイント...なぞるときの線は細めの方が(3~9pt くらいでしょうか)よいと思います。白地図作成などにも応 用が可能です。

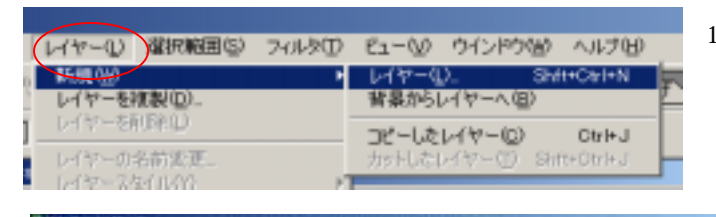

- もとの画像をフォトショップ・エレメンツで開き、 1. 「新規」-「レイヤー」で新しいレイヤーを重ねる。 (写し取りたいものの上に透明シートを重ねるよう なもの)
  - 2. 新しくできたレイヤー上でにペンタブレッ トやマウスを使って元の画像をトレースす る(なぞる)新しいレイヤーは透明。写真 に透明なシートを重ねてマジックでなぞる というイメージです。
  - 3 レイヤー窓の「表示切り替え」ボタンを押 して背景を見えなくすると、現在の似顔絵 の状況が確認できます。もう一度押すと表 示されます。気に入らなければ何度でも消 して書き直しできます。
  - 4. なぞる作業が終わったら、背景レイヤーを 削除します。Win ならば、背景レイヤーで

右クリック 削除 または、レイヤーを選択してメニューの「レ イヤー」 - 「レイヤーの削除」でもレイヤーを削除できます。

- できた画像に「別名で保存」でファイル名をつけて保存すれば、 5. オリジナル似顔絵の完成!
- 6. レイヤーを削除せずに新しいレイヤーのみを保存する方法もあり ます。保存したいレイヤーのみを表示して「別名で保存」を選択 すれば、その画像のみが保存されます。
- この画像に色を塗ったり、文字を入れたりしたあとで適 度に縮小すればオリジナルのシンボルマーク(スタン プ)として、文書に貼り付けたりできます。また、この 方法を応用すれば、オリジナル地図を作ったりもできま す。

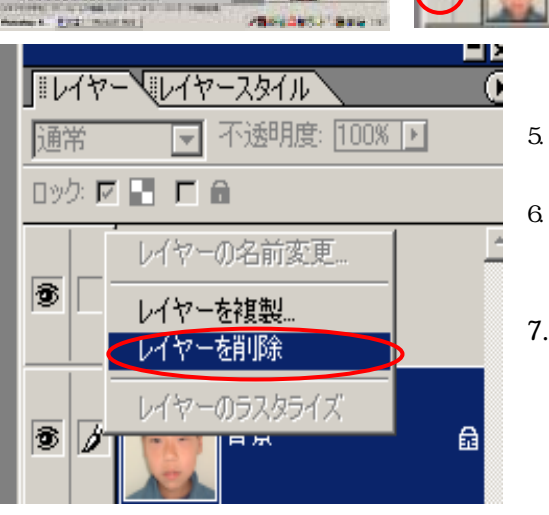